## Instructions

- 1. Follow the link: <u>http://fieldsize.geo-wiki.org/</u>
- 2. Get an overview about the campaign
- 3. Enter application
- 4. First page is a figure with instructions. Pay attention to:
  - (a) Field definition
  - (b) Field size categories
  - (c) Focus on how many cells correspond to different field size categories!!
  - (d) How to choose dominant field size!
- 5. Close the figure
- 6. You can go back to this figure again:

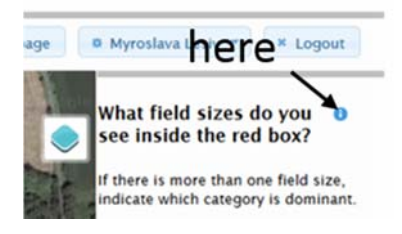

- First 5 points will be control points to train you. In real campaign, we will have 20 points to start
- 8. So what you have to do? If it is not clear from the starting figure:
  - a. First to identify which field size categories you see inside the red box it can be a few categories to choose. You can do it by eye or use the area measuring tool
  - b. To choose dominant field size category. You do it in two steps:
    - i. Choose the field size category if those fields have the highest coverage of the red box, in terms of area. Tipp: it is easy to calculate yellow cells
    - ii. If it is difficult to choose between two categories, please zoom out and look around. Choose a field size category that will be dominant for the surrounding area.
- Your ranking will be based on quality score that will be accumulating. Every 20 submissions, you will receive a control point in random order. E.g. within your first 20 submission – control point was #4; within your second twenty

submissions – control point was #15. So it is impossible to predict which one will be control point.
10. How quality score is calculated?
When you classify a control point you get:
Maximum: plus 20 points
Minimum: minus 15 points.
You will get maximum points if you identify field's size categories and dominant field size category correct!!!
Formula:

## 20 - D\*10 - E\*5

**D** is either 0 or 1, dominant field size has been correct or not correct

**E** is a total number of mistakes (errors) in identifying field sizes in the red box! If you have missed one field size category, or identified a wrong one – these are errors that we count.

In case of "No fields" –if correct plus 10 points, if not correct –minus 10 points. The same rule for Skipping images because of low resolution.

## Example:

## Your classification Expert classification Your classification Dominant is Correct! Wrong Wrong Very large (>100 ha) Very large (>100 dominant ry large (>100 ha) dominant Large (>16 ha dominant Large (>16 ha) Large (>16 ha) Medium (2.56 ha -16 ha) dominant Medium (2.56 ha -16 ha) Medium (2 56 ha -16 ha) dominant Wrong Small (0.64 ha - 2.56 ha) dominant Small (0.64 ha - 2.56 ha) Small (0.64 ha - 2.56 ha) dominant Very small (<0.64ha) dominant Very small (<0.64ha) Very small (<0.64ha) dominant No fields No fields No fields D=0 D=1 If your classification E=2 E=5 fully matches with expert classification Total number of points: Total number of points: you get 20 points!!! 20-0\*10-2\*5=20-10=10 20-1\*10-5\*5=10-25=-15

11. There will be supplementary materials as a gallery with examples and short

videos to guide you in visual interpretation !!!

- 12. If it is impossible to classify sample site due to low resolution/ clouds, please choose this reason and skip the location.
- 13. If sample site is too difficult please choose the skip reason "too difficult" and skip. You can also send a point id of this sample site to experts and they will give a correct answer either by email or in Facebook page.

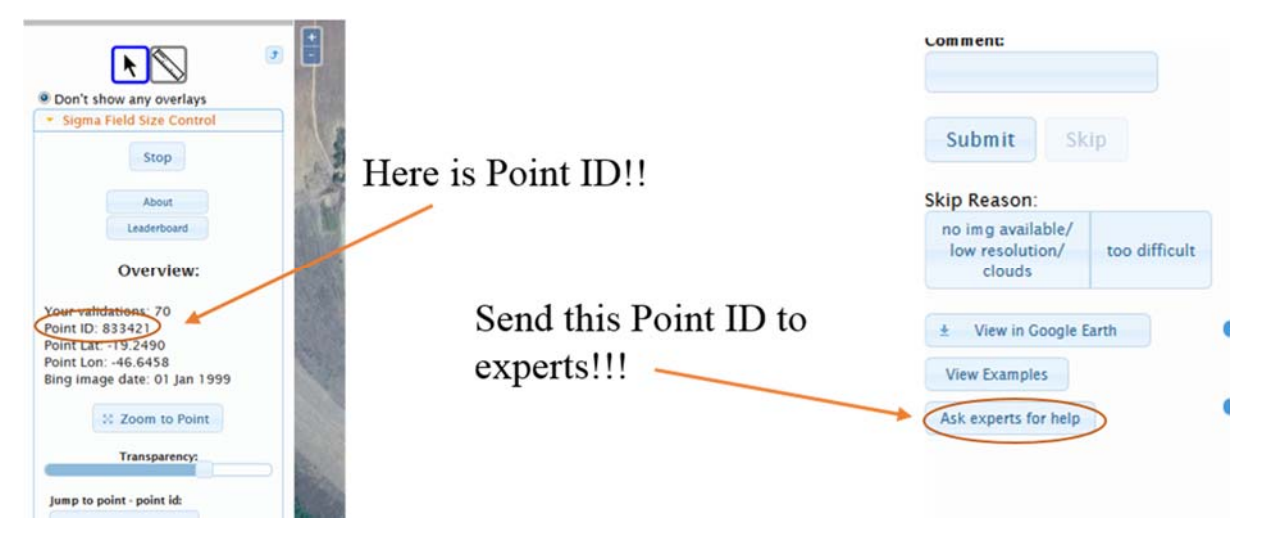